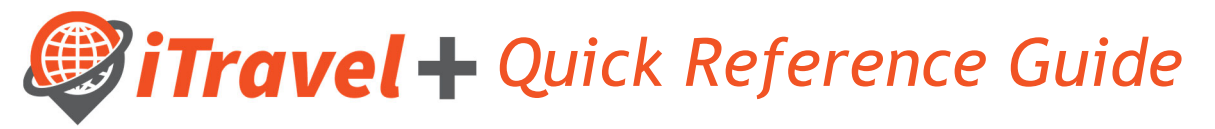

How to - Assign Request and Expense Delegates

Request Delegate: Allows an employee to act on behalf of another user on preparing, submit and view receipts for Travel Requests.

Expense Delegate: Allows an employee to act on behalf of another user on preparing, print, view, edit and submit expense reports, this includes Travel, Business Expense Reimbursements and Credit Card Reconciliation.

Login to iTravel+ through my.utrgv.edu, once on the landing page:

- 1. Click on "Profile" on the upper right hand corner
- 2. Click "Profile Settings",

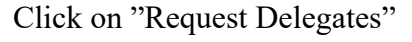

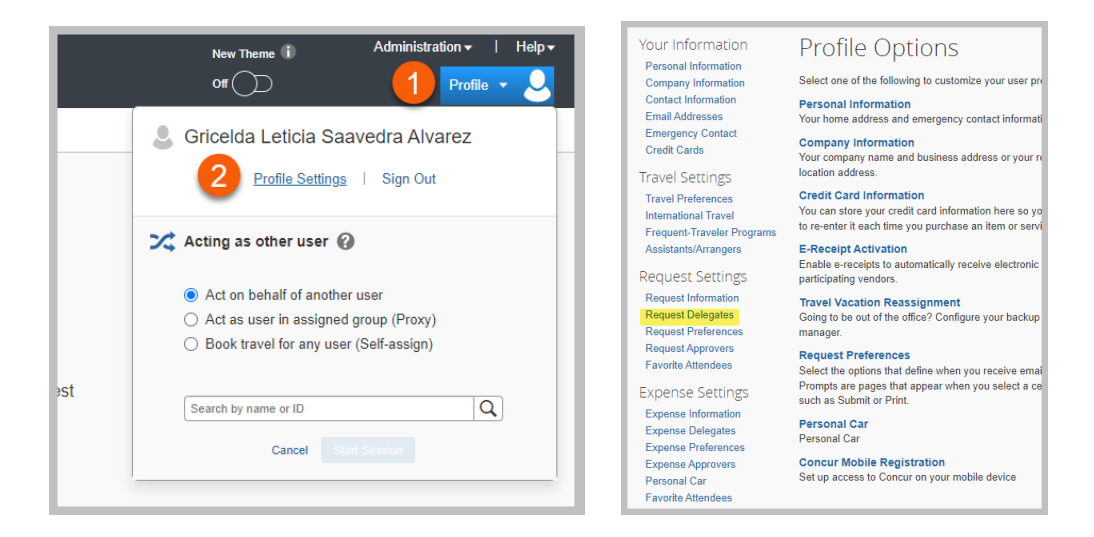

From the following screen users may assign / update their Request and Expense Delegates as needed.

| Requ                        | uest l                      | Delega                                 | tes                                      |                                          |                                  |                    |                |                          |                             |                             |
|-----------------------------|-----------------------------|----------------------------------------|------------------------------------------|------------------------------------------|----------------------------------|--------------------|----------------|--------------------------|-----------------------------|-----------------------------|
| Delegates                   | Delegate F                  | or                                     |                                          |                                          |                                  |                    |                |                          |                             |                             |
| Add                         | Save                        | Delete                                 |                                          |                                          |                                  |                    |                |                          |                             |                             |
| Delegates ar<br>Expense and | e employees<br>I Request sh | s who are allowed<br>are delegates. By | to perform work on<br>assigning permissi | behalf of other er<br>ons to a delegate, | nployees.<br>, you are assigning | g permissions for  | Expense and    | Request.                 |                             |                             |
| Name                        | Can<br>Prepare              | Can Submit<br>Reports                  | Can Submit<br>Requests                   | Can View<br>Receipts                     | Can Use<br>Reporting             | Receives<br>Emails | Can<br>Approve | Can Approve<br>Temporary | Can Preview For<br>Approver | Receives Approval<br>Emails |
|                             |                             |                                        |                                          | No records f                             | found.                           |                    |                |                          |                             |                             |

Add a Delegate:

- a. Click the "Add" option
- b. Search for user by entering their name, email address or employee ID#
- c. Click "Add"

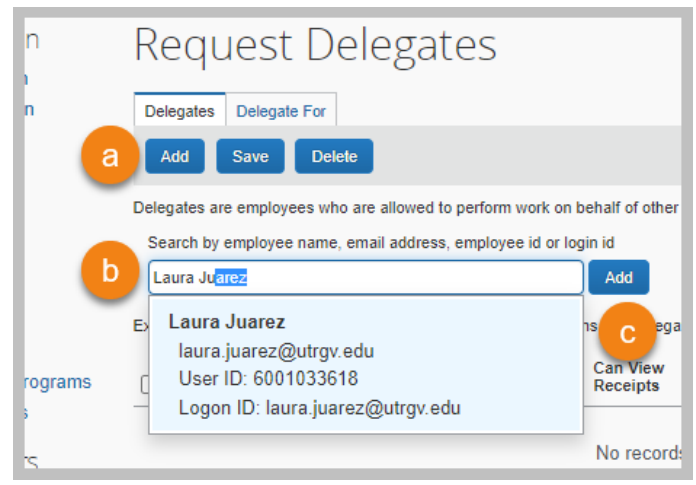

d. To assign the selected user as a "Request Delegate" click the "Can Submit Requests" option. Note that the "Can Prepare" and "Can View Receipts" options are automatically be checked off. If you Request Delegate will also be your Expense Delegate, select the "Can Submit Reports" option.

| Del   | egates Delegate For                     |                |                       |                        |                      |                      |                    |                |  |  |
|-------|-----------------------------------------|----------------|-----------------------|------------------------|----------------------|----------------------|--------------------|----------------|--|--|
| A     | Add Save Delete                         |                |                       |                        |                      |                      |                    |                |  |  |
| Deleg | gates are employees who                 | are allowed    | to perform worl       | k on behalf of ot      | ner employees.       |                      |                    |                |  |  |
| Expe  | nse and Request share de                | elegates. By   | assigning pern        | d to a dele            | egate, you are a     | assigning permis     | sions for Expe     | nse and Req    |  |  |
|       | Name                                    | Can<br>Prepare | Can Submit<br>Reports | Can Submit<br>Requests | Can View<br>Receipts | Can Use<br>Reporting | Receives<br>Emails | Can<br>Approve |  |  |
|       | Juarez, Laura<br>laura.juarez@utrgv.edu | 2              |                       |                        |                      |                      |                    |                |  |  |

e. To assign the selected user as an "Expense Delegate" click the "Can Submit Reports" option. Note that the "Can Prepare" and "Can View Receipts" options are automatically be checked off. If you Expense Delegate will also be your Request Delegate, also select the "Can Submit Requests" option.

| D   | ele | gates Delegate For                      |                |                       |                        |                      |                      |                    |                |
|-----|-----|-----------------------------------------|----------------|-----------------------|------------------------|----------------------|----------------------|--------------------|----------------|
|     | A   | dd Save Delete                          |                |                       |                        |                      |                      |                    |                |
| De  | leg | ates are employees who                  | are allowed    | to perform work       | k on behalf of oth     | er employees.        |                      |                    |                |
| Exp | per | ise and Request share de                | legates. By    | as the ning perm      | nissions to a dele     | gate, you are a      | assigning permis     | sions for Exper    | ise and Reque  |
|     |     |                                         |                | е                     |                        |                      |                      |                    |                |
|     | )   | Name                                    | Can<br>Prepare | Can Submit<br>Reports | Can Submit<br>Requests | Can View<br>Receipts | Can Use<br>Reporting | Receives<br>Emails | Can<br>Approve |
|     | )   | Juarez, Laura<br>laura.juarez@utrgv.edu | ✓              |                       |                        | <b>~</b>             |                      |                    |                |

f. Save your changes

| Dele  | egates Delegate For                     |                |                       |                        |                      |                      |                    |                |
|-------|-----------------------------------------|----------------|-----------------------|------------------------|----------------------|----------------------|--------------------|----------------|
| A     | dd Save Delete                          |                |                       |                        |                      |                      |                    |                |
| Deleg | ates are fees who                       | are allowed    | to perform work       | k on behalf of oth     | ner employees.       |                      | nione for Even     | and De         |
| Exper | ise and Request share de                | negales. by    | assigning perm        | issions to a dele      | gale, you are i      | assigning permis     | sions for Expe     | nse and Re     |
|       | Name                                    | Can<br>Prepare | Can Submit<br>Reports | Can Submit<br>Requests | Can View<br>Receipts | Can Use<br>Reporting | Receives<br>Emails | Can<br>Approve |
|       | Juarez, Laura<br>laura.juarez@utrgv.edu |                |                       |                        |                      |                      |                    |                |

Example of selections for Request and Expense Delegates

| Del   | egates Delegate For         |                |                       |                        |                      |                      |                    | _              |
|-------|-----------------------------|----------------|-----------------------|------------------------|----------------------|----------------------|--------------------|----------------|
| Deleg | dd Save Delete              | allowed to p   | perform work o        | n behalf of other      | employees.           |                      |                    |                |
| Expe  | nse and Request share deleg | jates. By as   | signing permiss       | sions to a delega      | te, you are as       | ssigning permiss     | ions for Expen     | se and Reques  |
|       | Name                        | Can<br>Prepare | Can Submit<br>Reports | Can Submit<br>Requests | Can View<br>Receipts | Can Use<br>Reporting | Receives<br>Emails | Can<br>Approve |
|       |                             | <              |                       |                        | 🗹 Red                | juest and E          | Expense D          | Delegate       |
|       |                             |                |                       | 2                      | 🗹 Re                 | quest Dele           | egate              |                |
|       | 21.50 yrs o                 | •              | 2                     |                        | 🗹 Ex                 | pense Del            | egate              |                |

g. If user wants to verify what employees they are assigned to as Request or Expense Delegate click on the "Delegate For" tab. This list will show the name of employees that have assigned you as a Request or Expense Delegates.

| Request Del                                                                                                    | egat                           | es                                 |                         |                      |                      |                    |                    |
|----------------------------------------------------------------------------------------------------|--------------------------------|------------------------------------|-------------------------|----------------------|----------------------|--------------------|--------------------|
| Delegates Delegate For                                                                                                    |                                |                                    |                         |                      |                      |                    |                    |
| This employee may act as a delegence of the second second se | jate for the l<br>gates. By as | listed employee<br>ssigning permis | es.<br>sions to a deleg | ate, you are as      | signing permissi     | ons for Expen      | se and Reques      |
|                                                                                                    |                                |                                    |                         |                      |                      |                    |                    |
| Name                                                                                                    | Can<br>Prepare                 | Can Submit<br>Reports              | Can Submit<br>Requests  | Can View<br>Receipts | Can Use<br>Reporting | Receives<br>Emails | Can (<br>Approve 1 |